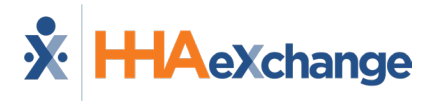

## Mobile App Clock IN/OUT Linked and Mutual **Patients Job Aid**

This Job Aid provides examples of Mobile App Clock IN and OUT for Linked and Mutual Patients. These examples are standard without the Consecutive Shifts functionality configured. For Consecutive Shifts, refer to the Mobile App Consecutive Shifts Job Aid.

## **Linked Patients**

Linked Patient visits (not enabled with the Consecutive Shift functionality) are treated as two individual shifts; therefore, each Single Shift requires Clock IN and OUT (even though they are linked).

Linked visits are indicated with an "L".

To Clock In, select Visit 1/Patient 1 (john joe) and tap Clock In as prompted. The app alerts of a successful Clock IN.

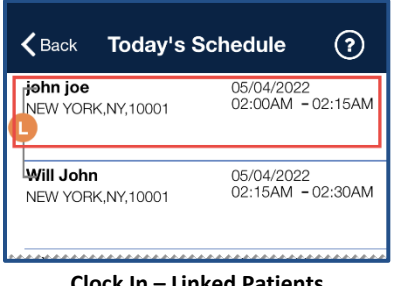

**Clock In – Linked Patients** 

To Clock Out, select Visit 1 and tap Clock Out.

Upon Clock Out, the Duties screen appears. Complete the duties section for Patient 1 (john joe) and tap Save.

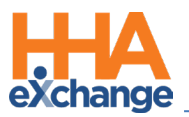

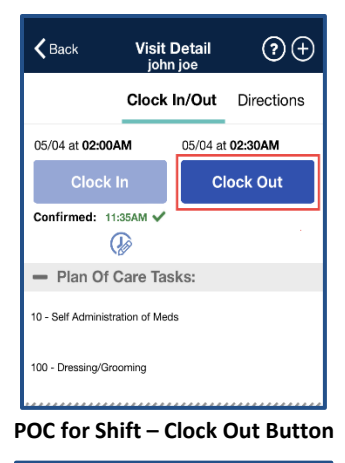

| Cancel Visit Detail john joe            | Save |
|-----------------------------------------|------|
| <ul> <li>Plan Of Care Tasks:</li> </ul> |      |
| 10 - Self Administration of Meds        | ✓ X  |
| 100 - Dressing/Grooming                 | ✓ X  |
|                                         |      |

POC for Shift – Save Button

Once complete, the app alerts the Caregiver of a successful Clock Out for Visit 1.

| <b>K</b> Back                              | Visit Detail<br>john joe | ?⊘+        |  |
|--------------------------------------------|--------------------------|------------|--|
| c                                          | Clock In/Out             | Directions |  |
| 05/04 at <b>02:00AM</b>                    | 05/04 at                 | 02:30AM    |  |
| Clock In                                   | CI                       | lock Out   |  |
| Confirmed: 11:35AM V Confirmed: 11:38AM V  |                          |            |  |
| You have been successfully<br>Clocked Out. |                          |            |  |
| 10 - OK                                    |                          |            |  |
| 100 - uressing/Grooming                    |                          |            |  |

**Clock Out for Shift 1** 

Go to Visit 2/Patient 2 (Will John) to Clock In. Clock In as prompted.

The app alerts of a successful Clock In.

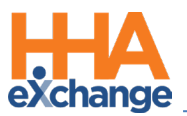

| Kack Today's                     | Schedule ?                                           |  |  |  |
|----------------------------------|------------------------------------------------------|--|--|--|
| john joe<br>New York,NY,10001    | 05/04/2022<br>02:00AM - 02:15AM<br>11:35AM - 11:38AM |  |  |  |
| Will John<br>NEW YORK,NY,10001   | 05/04/2022<br>02:15AM - 02:30AM                      |  |  |  |
| Clock In – Visit 2               |                                                      |  |  |  |
| <b>く</b> Back Visit<br>Will      | Detail (?) (+)<br>John                               |  |  |  |
| Clock                            | In/Out Directions                                    |  |  |  |
| 05/04 at <b>02:15AM</b>          | 05/04 at <b>02:30AM</b>                              |  |  |  |
| Clock In<br>Confirmed::          | Clock Out                                            |  |  |  |
| - Plan Of Care Tas               | sks:                                                 |  |  |  |
| 6 - Assist with walking Walker   |                                                      |  |  |  |
| 10 - Self Administration of Meds |                                                      |  |  |  |
| 100 - Dressing/Grooming          |                                                      |  |  |  |

**Clock In Button** 

To Clock Out, select Visit 2 and tap Clock Out.

Upon Clock Out, the Duties screen appears. Complete the duties section for Patient 2 (**Will John**) and tap *Save*.

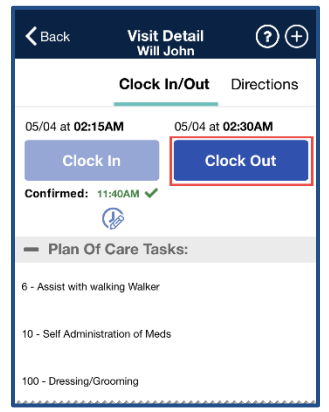

POC for Shift 2 – Clock Out Button

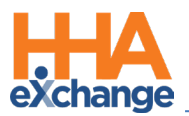

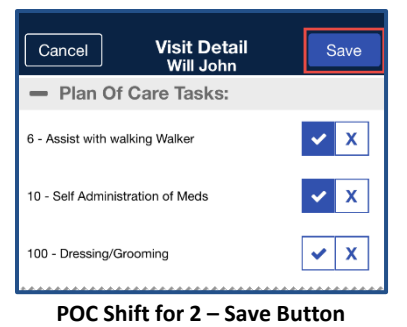

The app alerts the Caregiver of a successful Clock OUT (for Visit 2).

| <b>K</b> Back                              | Visit Detail<br>Will John |         | ?⊘+           |
|--------------------------------------------|---------------------------|---------|---------------|
|                                            | Clock In/Out              |         | Directions    |
| 05/04 at <b>02:15A</b>                     | AM 05/04 at               |         | 02:30AM       |
| Clock Ir                                   | ۱                         | СІ      | ock Out       |
| Confirmed: 11:4                            | 0AM 🗸                     | Confirm | ed: 11:41AM 🗸 |
| You have been successfully<br>Clocked Out. |                           |         |               |
| OK<br>10 - Sen Administration of Media     |                           |         |               |
| 100 - Dressing/Groo                        | ming                      |         |               |

Clock Out – Visit 2

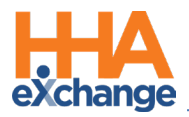

## **Mutual Patients**

Mutual Patient visits are indicated with an "**M**" and the visit time is the same. For Mutual Patients, Clock IN and OUT is performed from either of the two visits.

Once a Caregiver Clocks IN from either of the visits, both visits then indicate the Clock IN time.

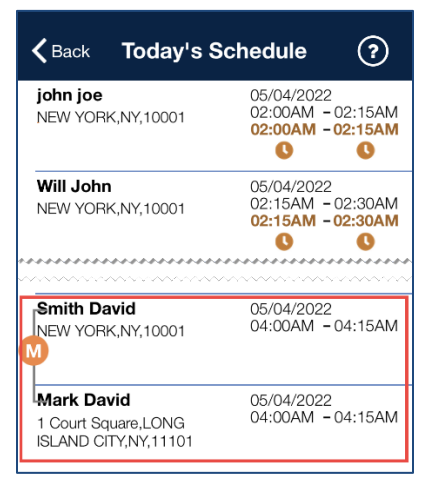

**Clock IN - Mutual Visits** 

At Clock OUT of the Mutual Shift, an alert informs the Caregiver that they must manually go into the shift to enter the Duties and Observations for the other Patient.

The POC for the Patient associated with the selected visit (**Smith David**) is presented. Complete as necessary.

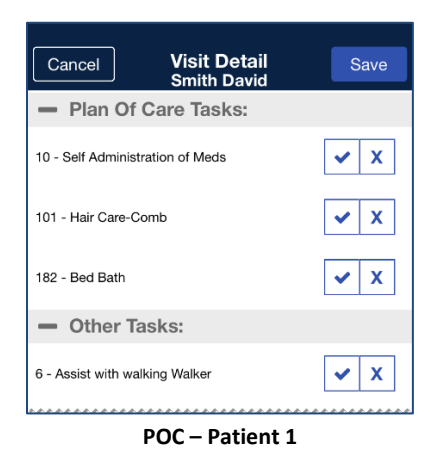

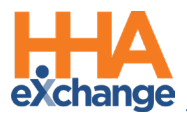

Once complete, both Patients are Clocked Out.

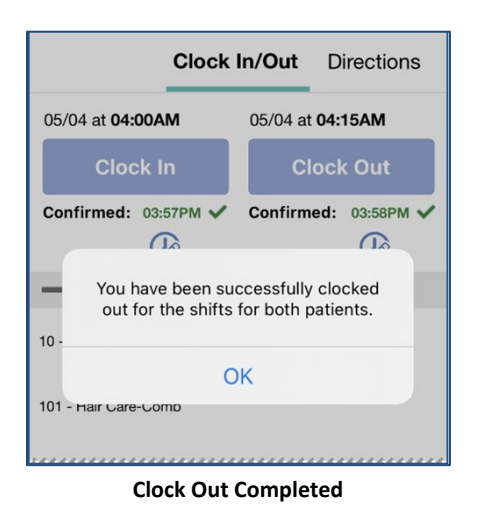

Go back into the shift and complete the POC for the other Patient.

Once the POC for Patient 2 (Mark David) is manually entered and saved, the Caregiver is alerted of a successful save (as seen in the image).

| Clock                                            | In/Out Directions       |  |  |
|--------------------------------------------------|-------------------------|--|--|
| 05/04 at <b>04:00AM</b>                          | 05/04 at <b>04:15AM</b> |  |  |
| Clock In                                         | Clock Out               |  |  |
| Confirmed: 03:57PM V                             | Confirmed: 03:58PM 🗸    |  |  |
| Plan of care tasks have been saved successfully. |                         |  |  |
| 10 - <b>OK</b>                                   |                         |  |  |
| 101 - Hair Gare-Comp                             |                         |  |  |
|                                                  |                         |  |  |

Successful POC Entry